# **RECUPERACIÓN CONTRASEÑA CORREO INSTITUCIONAL**

### **PASOS A SEGUIR:**

**PASO 1:** acceda al Portal Web Institucional (<u>www.ucateci.edu.do</u>) y haga clic en el ícono de "login" (inicio de sesión), que se muestra en la parte derecha del menú; luego, haga clic en "*OFFICE 365*".

PASO 2: Seleccione la opción "¿No puede acceder a su cuenta?"

¿No puede acceder a su cuenta? ¿Qué tipo de cuenta tiene? Cuenta personal Cuenta profesional o educativa PASO 3: Seleccione la opción "cuenta profesional o educativa".

**PASO 4:** Escriba en el campo "ID. de usuario" su correo institucional, colocando su matrícula y la terminación "@miucateci.edu.do". Por ejemplo: 20011169@miucateci.edu.do.

Escriba los caracteres que le muestran en la barra inferior y luego, haga clic en la opción "siguiente".

**PASO 5:** Cuando configuró su correo institucional, ingresó un correo personal o un número de teléfono de celular. En la opción "ventana". Debe elegir el método que utilizó cuando configuró su correo; si utilizó un correo personal, seleccione dicha opción para que el sistema le suministre un código de verificación a esa dirección electrónica; de lo contrario, seleccione la opción "Enviar mensaje de texto a mi teléfono móvil".

## usuario:

Vuelva a su cuenta

¿Quién es usted?

# Escriba los caracteres de la imagen o las palabras del audio.

recuperar su cuenta, escriba su Id. de usuario y los caracteres que enco

### Vuelva a su cuenta

| paso de comprobación 1 > paso de comprobación 2 > elegir una contraseña nueva |                                                                                                    |  |  |
|-------------------------------------------------------------------------------|----------------------------------------------------------------------------------------------------|--|--|
| Elija el primer método de contacto q                                          | ue debemos usar para la comprobación:                                                                                                    |  |  |
| © Enviar un mensaje de correo<br>electrónico a mi dirección<br>alternativa    | Para proteger su cuenta necesitamos que introduzca su número de teléfono<br>móvil completo (*********88) a continuación. Recibirá un mensaje de texto con<br>un códico de comprehecimo una re nueda nuer a para esta barce la contraceã a |  |  |
| Enviar mensaje de texto a mi teléfono móvil                                   | la composa composación que se puede usar para restaurecen a conclasena.                                                                                                    |  |  |
| 🔘 Llamar al teléfono móvil                                                    | Texto                                                                                                    |  |  |
| 🔘 Llamar al teléfono del trabajo                                              |                                                                                                    |  |  |

En el ejemplo que se muestra en la imagen, se utilizó un número de teléfono y se hizo clic en el botón "texto". paso de comprobación 1 > paso de comprobación 2 > elegir una contraseña nueva

El sistema le suministrará un código, el cual deberá escribir en el campo que se habilitará, y hacer clic en la opción siguiente.

Para finalizar el proceso, deberá elegir una nueva contraseña entre **8 y 16 caracteres**, integrando minúsculas mayúsculas y números. Tras realizar satisfactoriamente los pasos anteriormente descritos, podrá iniciar sesión en su correo institucional con la nueva contraseña.

| ilija el primer método de contacto que                                                    | e debemos usar para la comprobación:                                                                                                    |                                                              |
|-------------------------------------------------------------------------------------------|----------------------------------------------------------------------------------------------------|--------------------------------------------------------------|
| O Enviar un mensaje de correo<br>electrónico a mi dirección                               | Para proteger su cuenta necesitamos que introduzca su número de teléfono<br>móvil completo (*********88) a continuación. Recibirá un mensaje de texto co<br>un código de comprobación que se puede usar para restablecer la contraseña. |                                                              |
| <ul> <li>Enviar mensaje de texto a mi</li> </ul>                                          | 88                                                                                                    | ×                                                            |
| O Hamar al taláfono móvil<br>paso de comprobación 1 √ > paso d                            | Texto<br>de comprobación 2 √ > elegir una contra                                                                                                    | seña nueva                                                   |
| Escribir nueva contraseña:     Seguridad de la contraseña     Confirmar nueva contraseña: | Se precisa una contraseña segura<br>contraseñas seguras tienen entre<br>caracteres y deben combiana lete<br>minúsculas y mayúsculas, númer<br>No pueden contener su nombre                                                              | a. Las<br>: 8 y 16<br>as en<br>os y símbolos.<br>de usuario. |
| Finalizar Cancelar                                                                        |                                                                                                    |                                                              |